## Security Extension for Magento 2 User Guide

### 1. Introduction

The Security extension for Magento 2 ensures advanced security of your Magento 2 store, thus preventing malicious threats, fraud, etc. Offer a secure shopping environment and establish brand credibility using the module.

## 2. General Configuration

After buying the Magento 2 Security extension, you can configure it by navigating here through the Magento backend.

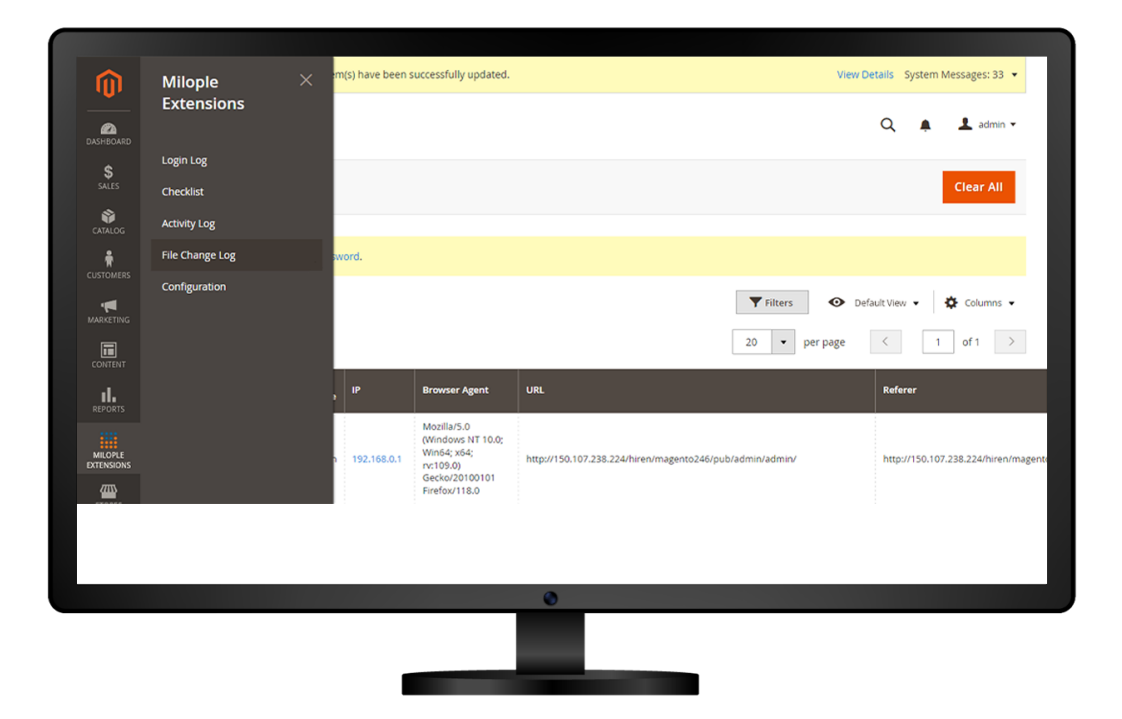

## 3. Extension Configuration

After purchasing the extension, you can choose to **enable the extension** from the backend.

The admin can enter the **serial key** to configure the Security extension for Magento 2.

Allows admin to add the email address to receive warning emails.

Option to enable the login activity.

Select **yes** to enable the page visit history.

| MILOPLE<br>Security<br>GENERAL<br>CATALOG<br>SECURITY<br>CUSTOMERS<br>SALES<br>SERVICES | General<br>General | I Enter the<br>required<br>serial key<br>to enable<br>from here. Enable<br>Store enay<br>Send warning enables<br>store enay<br>Enable Page Visit History<br>Store enay | Select yes to enable the Magen<br>2 Security extension from her<br>Ves<br>All warning letters will be sent to these emails. Separated with<br>Yes<br>Yes<br>Please Keep This Erable.<br>Choose yes to e<br>page visit his | to<br>e.<br>Ente<br>em<br>addi<br>to re-<br>wari<br>em<br>Select<br>the<br>tory. | the<br>ail<br>ress<br>reive<br>ing<br>ails.<br>yes to enab<br>ogin activity |
|-----------------------------------------------------------------------------------------|--------------------|----------------------------------------------------------------------------------------------------|----------------------------------------------------------------------------------------------------|----------------------------------------------------------------------------------|-----------------------------------------------------------------------------|
|-----------------------------------------------------------------------------------------|--------------------|----------------------------------------------------------------------------------------------------|----------------------------------------------------------------------------------------------------|----------------------------------------------------------------------------------|-----------------------------------------------------------------------------|

#### **3.1 Brute Force Protection**

The admin can select **yes** to enable this functionality.

#### 3.2 Blacklist/Whitelist IPs

The admin can add the list of all IP addresses that needs to be blocked while accessing the admin login page.

Facilitates to enter the list of all IP addresses that are to be allowed to access the admin login page.

|        | ADVANCED | ~                                               | Select yes to enable<br>this functionality.                                  | Enable<br>[store view]       | No                                                                                                    | ]                | e |
|--------|----------|-------------------------------------------------|------------------------------------------------------------------------------|------------------------------|----------------------------------------------------------------------------------------------------|------------------|---|
|        |          |                                                 | Blacklist/Whitelist IPs                                                      |                              |                                                                                                    |                  | 6 |
|        |          | Enter the list of a<br>to be blocked<br>the adr | all IP addresses that are<br>whenever accessing<br>nin login page.           | Blacklist(s)<br>[store view] | 1.38.180.12                                                                                                    | Use system value |   |
| RTS    |          |                                                 |                                                                              | Whitelist(s)                 | Enter forbidden IP(s). Login attempts from these IP's will be prevented.<br>Separated with add (.). eg : 123.123.0.*, 10.22.*,*                                                               | Use system value |   |
|        |          | Enter the<br>are to<br>th                       | list of all IP addresses th<br>o be allowed access to<br>e admin login page. | [store wew]                  | Enter IP(s) which is allowed to access website. Only login attempts from these IP(a are granted. Separated with add (1, e; r. 23.13.0.4, 10.22.*.*. Male surve you add your IP address IF(s). |                  |   |
|        |          |                                                 | Action Log Backup                                                            |                              |                                                                                                    |                  | ( |
| NSIONS |          |                                                 |                                                                              |                              |                                                                                                    |                  |   |
|        |          |                                                 |                                                                              |                              |                                                                                                    |                  |   |

#### 3.3 Admin Log Backup

Option to enable the action log backup.

Admin can set the cron job frequency for the action log backup.

Allows to select yes to enable the clear log after backup.

#### 3.4 Away Mode

Facilitates admin to enable the away mode.

| Configuration                                         |                                                                                                    | Save Config                                    |
|-------------------------------------------------------|----------------------------------------------------------------------------------------------------|------------------------------------------------|
| енероно<br>\$143<br>сило<br>слиония<br>те             | Action Log Backup Select the cron job frequency for the action log backup. Choose yes to enable the clear log after Backup. Clear Log After Backup. | Choose yes to enable<br>the action log backup. |
| MANATING<br>CONTAT<br>REPORTS<br>MIGNA                | Away Mode                                                                                                    | Select yes to enable<br>the away mode.         |
| ottikook<br>Stores<br>Stores<br>Stottik<br>Hinchannes | Exclude Folders [prore total] /var /generated /pdob /gl Separated by new line.                                                                      |                                                |
|                                                       | ٥                                                                                                    |                                                |
|                                                       |                                                                                                    |                                                |

### 4. File Change

Allows to add the name of all the folders that are to be excluded.

Admin can add all the types of files that are to be excluded.

Simply click on reindex when excluding files or folders to create master hashes.

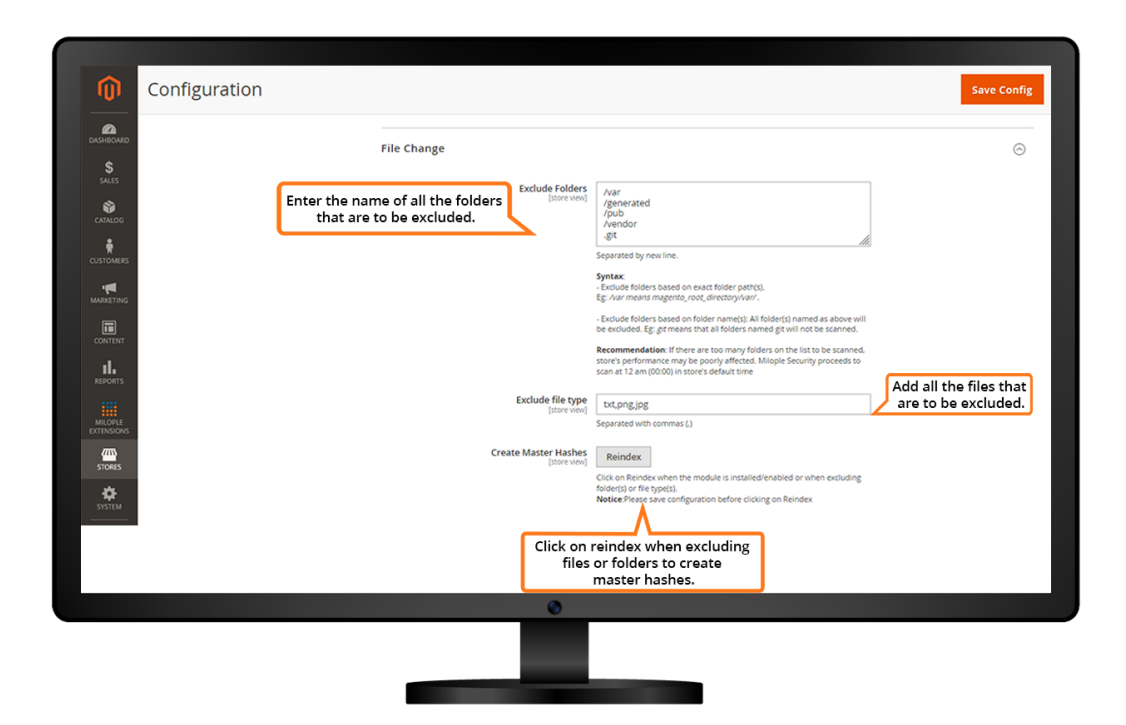

### 4.1 File Change Log

In the "File Change Log" grid, all the files with changes are recorded here.

| HEOARD            | File C       | han            | nge Log               |                                                                                                    |                   | Q 🖡 🕹                                      | admi  |
|-------------------|--------------|----------------|-----------------------|----------------------------------------------------------------------------------------------------|-------------------|--------------------------------------------|-------|
| \$<br>LLES        |              |                |                       | ci                                                                                                   | ear All           | Check File Cha                             | inges |
|                   |              |                |                       |                                                                                                    |                   |                                            |       |
| <b>R</b>          | <b>()</b> It | t's time t     | o change your p       | assword.                                                                                             |                   |                                            |       |
|                   |              |                |                       | In the "File Change Log" grid, all<br>the changes in the files are<br>recorded here.                 | <b>⊙</b> Defa     | ault View 👻 🔅 Co                           | lumn  |
| I                 | 23708 re     | ecords fo      | ound                  | 20 v per pag                                                                                         | ge <              | 1 of 118                                   | 6     |
| ıl.               |              | ID             | File Name             | Path                                                                                                 | Туре              | Time 1                                     | Act   |
| EPORTS            |              | 15252          | Refresh.php           | /var/www/html/hiren/magento246/app/code/Milopie/Security/Controller/Adminhtml/FileChange/Refresh.php | modified          | 2023-10-18 04:05:46                        | v     |
| AILOPLE           |              | 3398           | Refresh.php           | /var/www/html/hiren/magento246/app/code/Milople/Security/Controller/Adminhtml/FileChange/Refresh.php | created           | 2023-10-18 04:05:46                        | v     |
|                   |              | 3531           | env.php               | /var/www/html/hiren/magento246/app/etc/env.php                                                       | modified          | 2023-10-17 13:44:37                        | v     |
| ENSIONS           |              |                |                       |                                                                                                    |                   |                                            |       |
|                   |              | 15385          | env.php               | /var/www/html/hiren/magento246/app/etc/env.php                                                       | modified          | 2023-10-17 13:44:37                        | v     |
| TENSIONS<br>TORES |              | 15385<br>15382 | env.php<br>config.php | Avar/www/html/hiren/magento246/app/etc/env.php<br>Avar/www/html/hiren/magento246/app/etc/config.php  | modified modified | 2023-10-17 13:44:37<br>2023-10-17 13:44:16 | v     |

#### 4.2 File Change Record Details

You can see any changes in the file here. All the changes such as file ID, name, path, old hash, new hash, and time are recorded here.

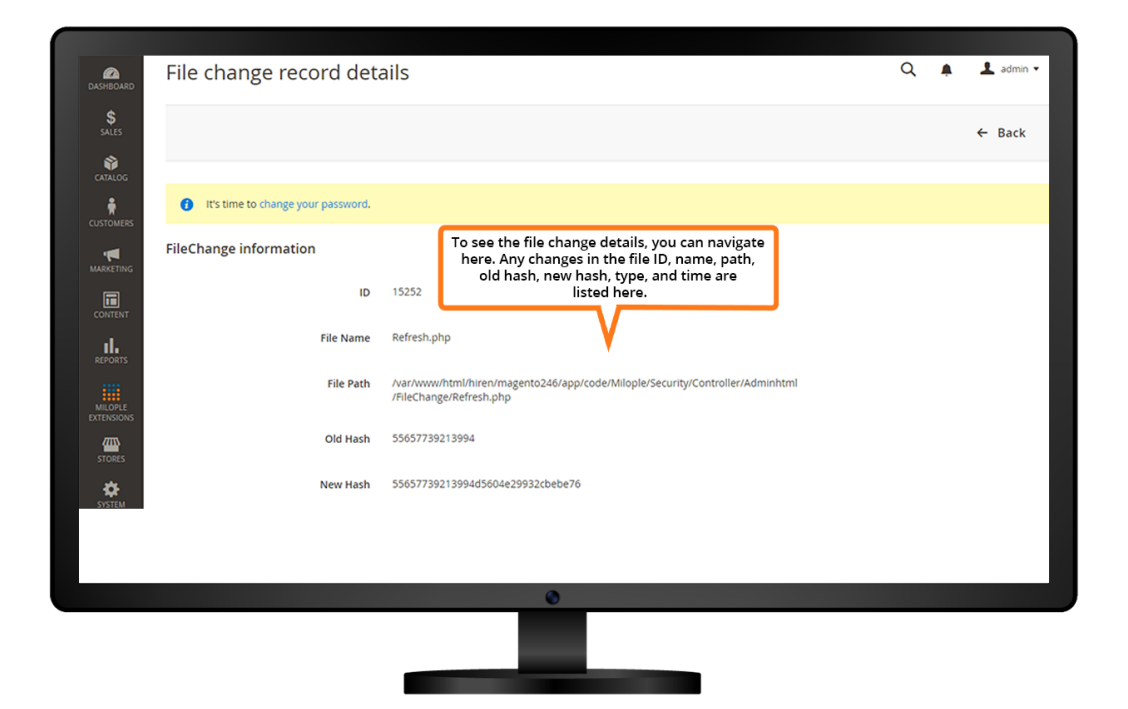

# 5. Admin Activity

In the "Admin Activity" grid, any changes in the admin activity are listed here.

| RD |                        |               |                |                     |                                                |                                       |                                  |                |                  |         |
|----|------------------------|---------------|----------------|---------------------|------------------------------------------------|---------------------------------------|----------------------------------|----------------|------------------|---------|
|    | It's time to           | change your p | assword.       |                     |                                                |                                       |                                  |                |                  |         |
|    |                        |               |                | In the "a<br>change | dmin activit<br>is in the adm<br>are listed he | :y" grid, any<br>nin activity<br>ere. | <b>T</b> ilters                  | s 📀 Default Vi | ew <b>-   \$</b> | 🕻 Colum |
|    | 2699 records four      | ıd            |                |                     |                                                |                                       | 20 -                             | per page <     | 1                | of 135  |
|    | Date                   | Username      | Name           | Activity<br>Type    | Store View                                     | Module                                | Full Action                      | IP Iter        | n Revert         | Action  |
|    | 2023-10-21<br>12:41:29 | admin         | admin<br>admin | View                | All Store<br>Views                             | Milople<br>Security                   | Milople/Security/Checklist/index | 152.58.35.50   | •                | Vie     |
|    | 2023-10-21<br>12:39:56 |               |                | View                | All Store<br>Views                             | Admin                                 | Adminhtml/Auth/Login             | 152.58.35.50   |                  | Viet    |
|    | 2023-10-21<br>12:39:56 |               |                | View                | All Store<br>Views                             | Milople<br>Security                   | Milople/Security/Loginlog/Edit   | 152.58.35.50   | +                | Vie     |
|    | 2023-10-21<br>12:39:34 | admin         | admin<br>admin | View                | All Store<br>Views                             | Milople<br>Security                   | Milople/Security/Loginlog/Edit   | 152.58.35.50   |                  | Vie     |

#### 5.1 Activity Log

All the changes in the admin activity are listed here. It can be admin name, module, action, user agent and date.

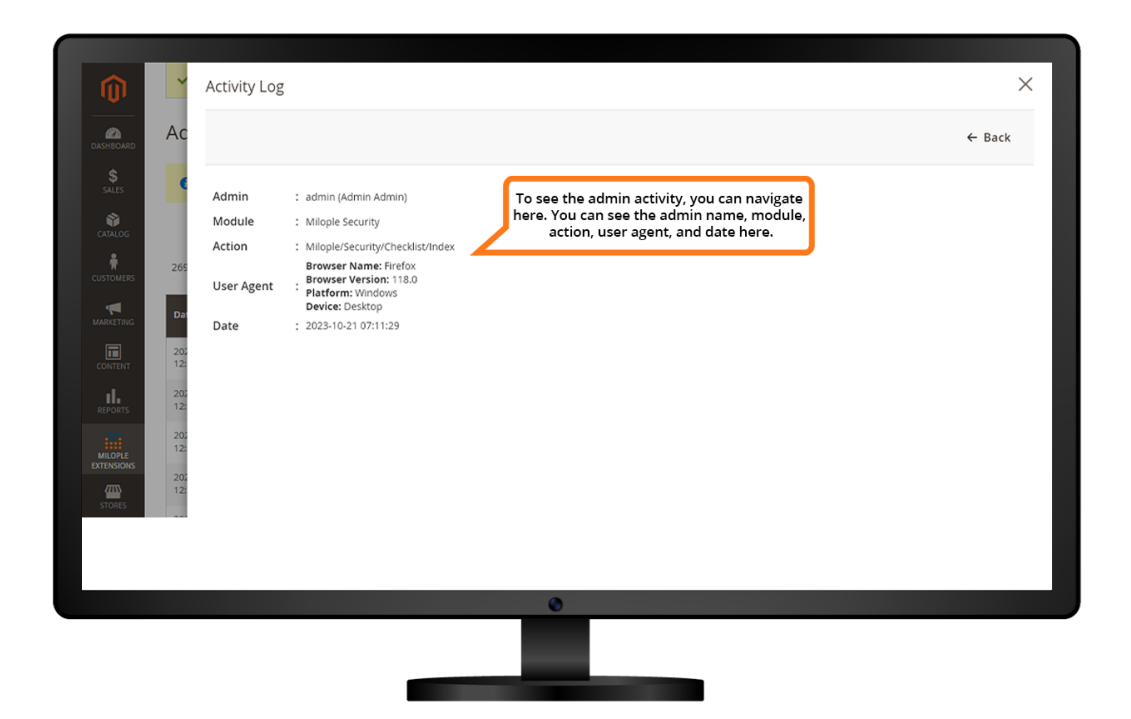

# 6. Login Log

In the "Login Log" grid, all the logins and login attempts are listed down.

| •                               | ا مع   | inlo     | σ                      |              |             |                                                                                                    |                                                          | Q 🏚 上 admin 🕶                       |
|---------------------------------|--------|----------|------------------------|--------------|-------------|----------------------------------------------------------------------------------------------------|----------------------------------------------------------|-------------------------------------|
| DASHBOARD                       | 208    | IIILO    | 6                      |              |             |                                                                                                    |                                                          |                                     |
| \$<br>SALES                     |        |          |                        |              |             |                                                                                                    |                                                          | Clear All                           |
| CATALOG                         |        |          |                        |              |             | In the "Logir                                                                                                    | Log" grid, all the                                       |                                     |
| *                               |        |          |                        |              |             | logins and<br>will be r                                                                                                    | login attempts Tilters O De                              | fault View 👻 🏠 Columns 👻            |
|                                 | 10 rec | ords fou | und                    |              |             |                                                                                                    | 20 🔻 per page                                            | < 1 of 1 >                          |
| MARKETING                       |        |          | Time                   | User<br>Name | IP          | Browser Agent                                                                                                    | URL                                                      | Referer                             |
|                                 |        | 1        | 2023-10-18<br>06:14:38 | admin        | 192.168.0.1 | Mozilla/5.0<br>(Windows NT 10.0;<br>Win64; x64;<br>rv:109.0)<br>Gecko/20100101<br>Firefox/118.0                                   | http://150.107.238.224/hiren/magento246/pub/admin/admin/ | http://150.107.238.224/hiren/magen/ |
| MILOPLE<br>EXTENSIONS<br>STORES |        | 2        | 2023-10-18<br>09:08:37 | ronak        | 192.168.0.1 | Mozilla/5.0<br>(Windows NT 10.0;<br>Win64; x64)<br>AppleWebKit/537.36<br>(KHTML, like Gecko)<br>Chrome/118.0.0.0<br>Safari/537.36 | http://150.107.238.224/hiren/magento246/pub/admin        | http://150.107.238.224/hiren/magen  |
|                                 |        |          |                        |              |             |                                                                                                    | 9                                                        |                                     |
|                                 |        |          |                        |              |             |                                                                                                    |                                                          |                                     |
|                                 |        |          |                        |              |             |                                                                                                    |                                                          |                                     |

### 6.1 Login Record Details

All the login record details are listed in the "Login Record Details" grid.

| DASHBOARD   | Login record details |                                                                                                    | Q | Ņ | 💄 admin 🔻 |
|-------------|----------------------|----------------------------------------------------------------------------------------------------|---|---|-----------|
| \$<br>SALES |                      |                                                                                                    |   |   | ← Back    |
| CATALOG     | Login information    |                                                                                                    |   |   |           |
|             | ID                   | 1                                                                                                    |   |   |           |
|             | Time                 | 2023-10-18 11:44:38 All the login record details will be listed<br>here in the "Login Record Details" |   |   |           |
|             | User Name            | admin griq.                                                                                           |   |   |           |
|             | IP                   | 192.168.0.1                                                                                           |   |   |           |
| STORES      | Referer URL          | http://150.107.238.224/hiren/magento246/pub/admin/admin/                                              |   |   |           |
| SYSTEM      | Status               | Success                                                                                               |   |   |           |
|             |                      |                                                                                                    |   |   |           |
|             |                      | ٢                                                                                                    |   |   |           |
|             |                      |                                                                                                    |   |   |           |

### 7. Security Checklist

Make sure that you check the username of the admin account. If the username is too common, a message will alert the store owner.

Option to notify the store owner to enable the Captcha.

Ensure if the store owner has used the database prefix or not.

| It's time to change your password.  Check admin's username:                                                                                      | _                                                                                 |
|----------------------------------------------------------------------------------------------------|-----------------------------------------------------------------------------------|
| Check admin's username:                                                                                                    |                                                                                   |
|                                                                                                    | Check the username of the ac                                                      |
| The following usernames are not secured: admin, root, test, magento.     Hackers can guest username easily. Click on an user to change username. | account. If the username is t<br>common, a message will<br>alert the store owner. |
| Username: "admin" is not secure.                                                                                                    |                                                                                   |
| Check captcha:<br>Frontend captcha is enabled.                                                                                                   | Notify the store owner to enable the Captcha.                                     |
| Backend captcha is enabled.                                                                                                    |                                                                                   |
| Vour store's database hasn't got table prefixes.                                                                                                 |                                                                                   |
| Check if the store owner has<br>used the database prefix or not.                                                                                 |                                                                                   |
| •                                                                                                    |                                                                                   |